# Model 2000 Series Ruggedized Dot Matrix Printer

**Operation and Maintenance Manual** 

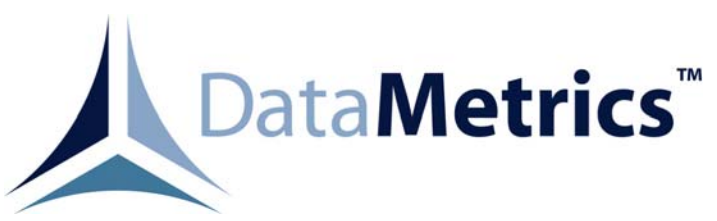

This manual is intended to function as an example ONLY and does not represent all configurations and options for this product.

#### **Data Rights Provisions**

THE INFORMATION CONTAINED IN THIS MANUAL IS SUPPLIED WITH LIMITED RIGHTS ONLY. DATA SHALL NOT, WITHOUT THE WRITTEN PERMISSION OF THE CONTRACTOR, BE EITHER (A) USED, RELEASED, OR DISCLOSED IN WHOLE OR IN PART OUTSIDE THE GOVERNMENT, (B) USED IN WHOLE OR IN PART BY THE GOVERNMENT FOR MANUFACTURE OR, IN THE CASE OF COMPUTER SOFTWARE DOCUMENTATION, FOR PREPARING THE SAME OR SIMILAR COMPUTER SOFTWARE, OR (C) USED BY A PARTY OTHER THAN THE GOVERNMENT, EXCEPT FOR: (1) EMERGENCY REPAIR OR OVERHAUL WORK ONLY, BY OR FOR THE GOVERNMENT, WHERE THE ITEM OR PROCESS CONCERNED IS NOT OTHERWISE REASONABLY AVAILABLE TO ENABLE TIMELY PERFORMANCE OF THE WORK, PROVIDED THAT THE RELEASE OR DISCLOSURE HEREOF OUTSIDE THE GOVERNMENT SHALL BE MADE SUBJECT TO A PROHIBITION AGAINST FURTHER USE, RELEASE OR DISCLOSURE; OR (2) RELEASE TO A FOREIGN GOVERNMENT, AS THE INTEREST OF THE UNITED STATES MAY REQUIRE, ONLY FOR INFORMATION OR EVALUATION WITHIN SUCH GOVERNMENT OR THE CONDITIONS OF (1) ABOVE. THIS STATEMENT SHALL BE INCLUDED ON ANY REPRODUCTION HEREOF.

# Contents

| 1. CONFIGURATION                                    | 1   |
|-----------------------------------------------------|-----|
| 1.1. Introduction                                   | 1   |
| 2. GENERAL INFORMATION                              | 5   |
| 2.1. Introduction                                   | 5   |
| 2.2. Applicable Documents                           | 5   |
| 2.3. Printer Description                            | 5   |
| 2.3.1. Power Subsystem                              | 5   |
| 2.3.2. Printing Subsystem                           | 5   |
| 2.3.3. Control Panel                                | 6   |
| 2.3.4. External Interfaces                          | 6   |
| 2.4. Specifications                                 | 6   |
| 2.5. Options                                        | .10 |
| 2.5.1. Memory Buffer                                | .10 |
| 2.5.2. RS-232 Interface                             | .10 |
| 2.5.3. Ethernet Interface                           | .10 |
| 2.5.4. 28 Vdc Input Power                           | .10 |
| 3. INSTALLATION                                     | .11 |
| 3.1. Introduction                                   | .11 |
| 3.2. Chassis Installation Configuration             | .11 |
| 3.3. Unpacking                                      | .11 |
| 3.4. Ribbon Installation                            | .11 |
| 3.5. Paper Installation                             | .11 |
| 3.5.1. External Paper Feed                          | .17 |
| 3.5.2. Internal Paper Feed                          | .17 |
| 3.6. External Cable Installation                    | .18 |
| 3.7. Software Installation                          | .19 |
| 3.8. Setup Utility                                  | .19 |
| 3.9. Limited Operation, Storage, and Transportation | .22 |
| 4. OPERATION                                        | .23 |
| 4.1. Introduction                                   | .23 |
| 4.2. Controls and Indicators                        | .23 |
| 4.3. Self Test                                      | .25 |
| 4.4. Normal Operation                               | .25 |
| 4.4.1. Stopping a Print Job                         | .25 |
| 4.5. Error Conditions                               | .25 |
| 4.6. Shutdown                                       | .25 |
| 5. FUNCTIONAL DESCRIPTION                           | .27 |
| 5.1. Introduction                                   | .27 |
| 5.1.1. Power Distribution                           | .27 |
| 5.1.2. Printing Subsystem                           | .27 |
| 5.1.3. Control Panel                                | .27 |
| 5.1.4. Heaters                                      | .27 |

| 6. MAINTENANCE                                | 29 |
|-----------------------------------------------|----|
| 6.1. Introduction                             | 29 |
| 6.2. Tools and Test Equipment                 | 29 |
| 6.3. Periodic Maintenance                     | 29 |
| 6.3.1. Cleaning and Lubrication               | 29 |
| 6.3.2. Ribbon Cassette Re-Inking              | 29 |
| 6.4. Fault Isolation                          | 29 |
| 6.5. Replaceable Components and Subassemblies | 29 |
| 6.5.1. Ribbon Cassette                        | 34 |
| 6.5.2. Print Engine                           | 34 |
| 6.5.3. Power Supply                           | 35 |
| 6.5.4. Circuit Breaker Assembly               | 35 |
| 6.5.5. Line Filter                            |    |
| 6.5.6. Controller Board                       |    |
| 6.5.7. Control Panel Interface                | 37 |
| 6.5.8. Control Panel                          | 37 |

# Figures

| Figure 2-1. | Tabletop/External Paper Feed Configuration                           | 6  |
|-------------|----------------------------------------------------------------------|----|
| Figure 2-2. | Rack Mount/Internal Paper Feed Configuration                         | 7  |
| Figure 3-1. | Rack Mount/Internal Paper Feed Configuration Installation Dimensions | 12 |
| Figure 3-2. | Tabletop/External Paper Feed Configuration Installation Dimensions   | 13 |
| Figure 3-3. | Tabletop Configuration Mounting Footprint                            | 14 |
| Figure 3-4. | External Feed Configuration Ribbon and Paper Installation            | 15 |
| Figure 3-5. | Internal Feed Configuration Ribbon and Paper Installation            | 16 |
| Figure 3-6. | Rear Panel                                                           | 18 |
| Figure 4-1. | Front Panel                                                          | 23 |
| Figure 5-1. | Chassis Interconnections                                             | 28 |
| Figure 6-1. | Periodic Maintenance Locations                                       | 30 |
| Figure 6-2. | External Feed Configuration Replaceable Unit Locations               | 32 |
| Figure 6-3. | Internal Feed Configuration Replaceable Unit Locations               | 33 |
| -           |                                                                      |    |

# Tables

| Table 1-1. | System Configuration                  | 2   |
|------------|---------------------------------------|-----|
| Table 1-2. | Field Replaceable Units               | 2   |
| Table 1-3. | External Cables                       | 2   |
| Table 1-4. | External Connector Signal Assignments | 3   |
| Table 2-1. | Physical Specifications               | 7   |
| Table 2-2. | Electrical Specifications             | 8   |
| Table 2-3. | Environmental Specifications          | 8   |
| Table 2-4. | Printer Performance Specifications    | 9   |
| Table 3-1. | Setup Utility Menus                   | .20 |
| Table 3-2. | Setup Utility Function Keys           | .22 |
| Table 4-1. | Controls and Indicators               | .24 |
| Table 6-1. | Fault Isolation                       | .31 |
|            |                                       |     |

# 1. CONFIGURATION

### 1.1. Introduction

This chapter defines the configuration of a specific Model 2x00 printer. Information is provided concerning system configuration (Table 1-1), field-replaceable units (Table 1-2), external cabling (Table 1-3), and external connector signal assignments (Table 1-4).

| Characteristic             | Description   |
|----------------------------|---------------|
| Top Assembly Part No.      | 202000-001    |
| Paper-Feed Configuration   | External Feed |
| Installation Configuration | Tabletop      |

# Table 1-1. System Configuration

# Table 1-2. Field Replaceable Units

| Description              | Part No.                  |
|--------------------------|---------------------------|
| Print Engine Assembly    | 200014-001                |
| Control Panel Interface  | 200094-001                |
| Power Supply Assembly    | 200179-002                |
| Circuit Breaker Assembly | 200220-002                |
| Ribbon Cassette          | 302000-095 <sup>(1)</sup> |
| Controller Board         | 302000-098                |
| Line Filter              | 600011-001                |
| Control Panel            | 700002-001                |

<sup>(1)</sup> Equivalent to Panasonic order number KX-P160.

# Table 1-3. External Cables

| Description    | Part No.   |
|----------------|------------|
| AC Power Cable | 200199-003 |
|                |            |
|                |            |

Г

-

| Connector | Function      | Pin                                                  | Signal                                                                                                    |
|-----------|---------------|------------------------------------------------------|----------------------------------------------------------------------------------------------------|
| J1        | Prime Power   | 1<br>2<br>3                                          | HOT<br>NEUTRAL<br>CHASSIS GROUND                                                                                                    |
| J2        | Parallel Data | $\begin{array}{cccccccccccccccccccccccccccccccccccc$ | DATA STROBE*<br>DATA BIT 1<br>DATA BIT 2<br>DATA BIT 3<br>DATA BIT 3<br>DATA BIT 4<br>DATA BIT 5<br>DATA BIT 5<br>DATA BIT 7<br>DATA BIT 7<br>DATA BIT 8<br>ACKNOWLEDGE*<br>BUSY<br>PAPER OUT<br>SELECT<br>AUTO FEED XT*<br>Not used<br>SIGNAL GROUND<br>CHASSIS GROUND<br>+5V<br>DATA STROBE RETURN<br>DATA BIT 1 RETURN<br>DATA BIT 2 RETURN<br>DATA BIT 2 RETURN<br>DATA BIT 3 RETURN<br>DATA BIT 5 RETURN<br>DATA BIT 6 RETURN<br>DATA BIT 7 RETURN<br>DATA BIT 7 RETURN<br>DATA BIT 8 RETURN<br>DATA BIT 8 RETURN<br>DATA BIT 8 RETURN<br>PATA BIT 8 RETURN<br>DATA BIT 8 RETURN<br>DATA BIT 8 RETURN<br>PRIME RETURN*<br>PRIME RETURN*<br>PRIME*<br>ERROR*<br>SIGNAL GROUND<br>Not used<br>Not used |

| Table 1-4. | External | Connector | Signal | Assignments |
|------------|----------|-----------|--------|-------------|
|------------|----------|-----------|--------|-------------|

T

T

# 2. GENERAL INFORMATION

#### 2.1. Introduction

This manual provides information and instructions required for the operation and maintenance of the Model 2000 dot matrix printer manufactured by Peripheral Equipment Corporation.

### **2.2. Applicable Documents**

#### Military Standards

| MIL-STD-461C | Electromagnetic Emission and Susceptibility Requirements for the Control of Electromagnetic Interference |
|--------------|----------------------------------------------------------------------------------------------------|
| MIL-STD-810E | Environmental Test Methods                                                                               |

# 2.3. Printer Description

The Model 2x00 printer is a ruggedized, general-purpose dot matrix printer that is configured in a single enclosure. The equipment is packaged using environmental management techniques that protect internal components from shock, vibration, temperature extremes, and EMI/RFI. The Model 2000 printer (Figure 2-1) is provided in a tabletop configuration. The Model 2100 (Figure 2-2) is a rack-mount configuration. The tabletop configuration operates with externally fed paper. The rack-mount configuration utilizes paper fed from an internal roll. The printer includes the following primary functional elements:

- Power subsystem
   Control panel
- Printing subsystem
   External interfaces

# 2.3.1. Power Subsystem

The printer operates with either 115 Vac or 230 Vac input power. The power subsystem includes a line filter, power switch/circuit breaker, and power supply.

# 2.3.2. Printing Subsystem

The printer incorporates a Panasonic Model KX-P2130 dot matrix print engine that provides letter quality (30 x 24 dpi) resolution with a minimum print speed of 56 cps. Print speeds up to 250 cps are supported in draft mode. The printer controller includes a 14 Kbyte buffer that is expandable to 46 Kbyte. The printer may be operated with any host computer that supports Windows or DOS operating environments. The printer supports Epson LQ-860 and IBM Proprinter X24E emulation with a variety of fonts and character sets. Printing is accomplished in bidirectional mode. Printed paper exits the chassis through an aperture in the top cover of the unit. The Model 2000 printer supports page widths of 4 to 11.7 inches and lengths of 5 to 14.3 inches. The Model 2100 printer supports A and A4 size page widths and lengths of 5 to 14.3 inches.

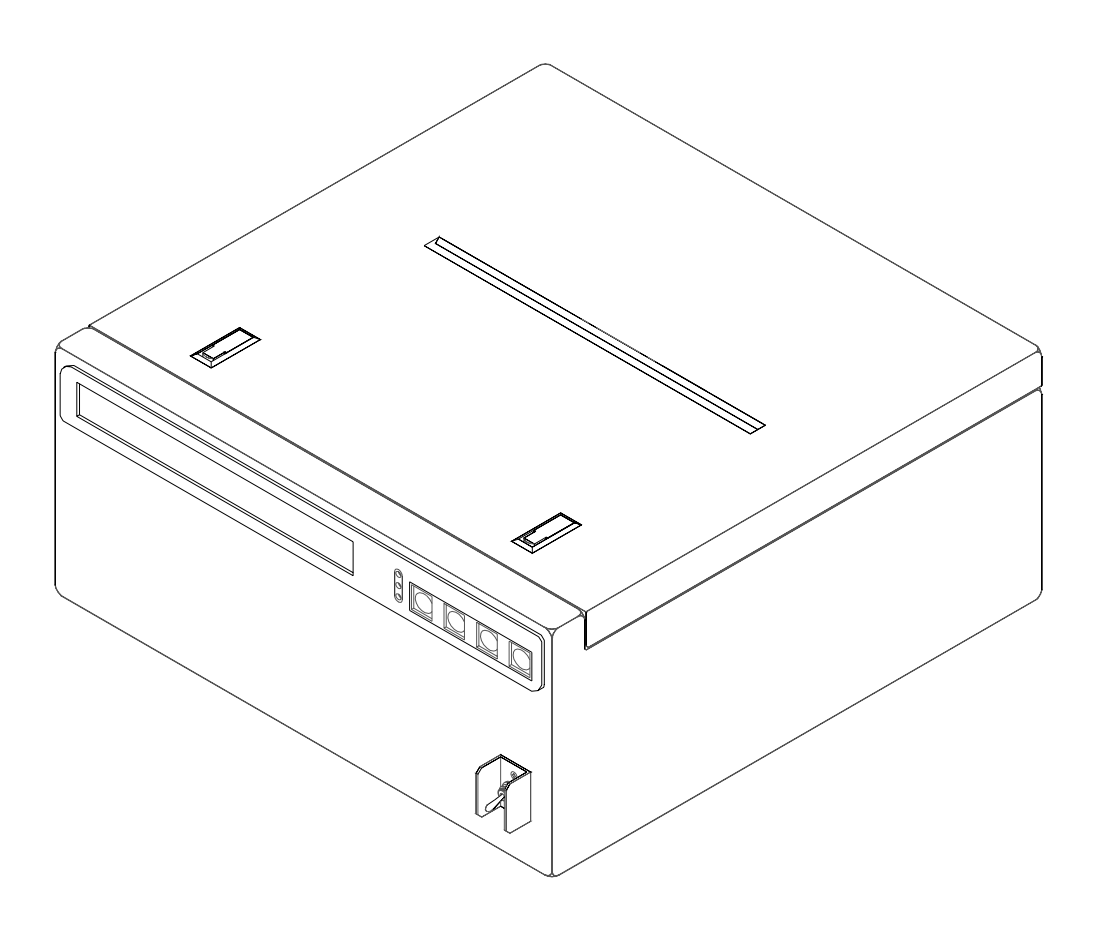

Figure 2-1. Tabletop/External Paper Feed Configuration

#### 2.3.3. Control Panel

The control panel is located at the printer front panel. This panel is the operator interface for print operations other than those controlled from the host computer. Controls and indicators are described in Chapter 4.

#### 2.3.4. External Interfaces

The rear panel of the printer includes connectors for prime power and the host computer data interface. A chassis ground lug is located on the rear panel adjacent to the power connector. The printer incorporates a Centronics parallel data interface. External connector assignments are identified in Chapter 1.

#### 2.4. Specifications

Equipment specifications for the Model 2x00 printer are defined in Tables 2-1 through 2-4.

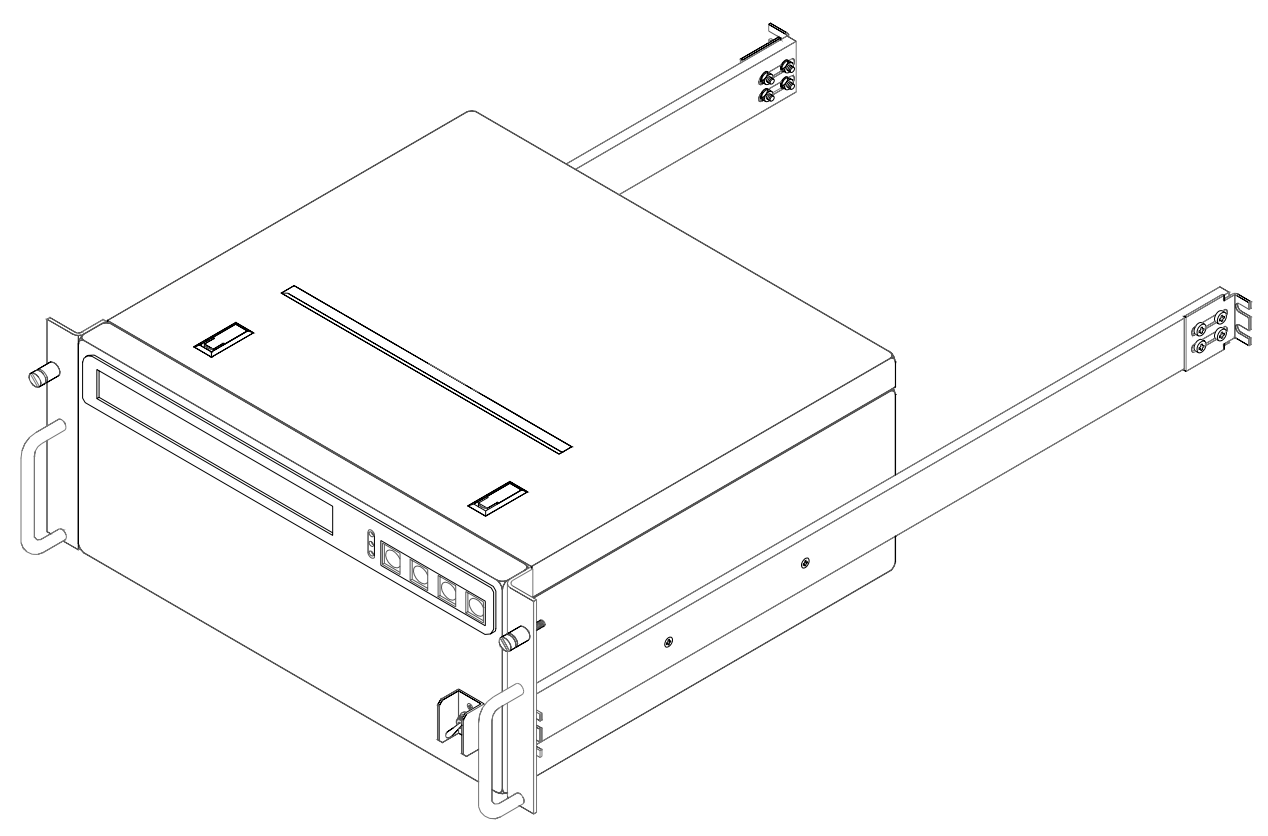

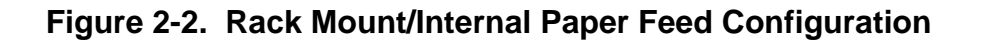

| Characteristic           | Description                                 |
|--------------------------|---------------------------------------------|
| Dimensions               |                                             |
| Tabletop configuration   | 16.9" wide x 7.25" high x 16.5" deep        |
| Rack-mount configuration | 19" wide x 7.25" high x 15.5" deep $^{(1)}$ |
| Weight                   |                                             |
| Tabletop configuration   | 22 lb.                                      |
| Rack-mount configuration | 25 lb.                                      |

Table 2-1. Physical Specifications

<sup>(1)</sup> Excluding handles.

| Characteristic               | Description                     |
|------------------------------|---------------------------------|
| Input Voltage <sup>(1)</sup> | 92 to 132 Vac<br>184 to 265 Vac |
| Input Frequency              | 47 to 440 Hz                    |
| Output Current               |                                 |
| 5 Vdc                        | 2 A                             |
| 39 Vdc                       | 6 A                             |
| Power Consumption            | 37/60 W <sup>(2)</sup>          |

| Table 2-2. | <b>Electrical S</b> | pecifications |
|------------|---------------------|---------------|
|------------|---------------------|---------------|

<sup>(1)</sup> Auto-selecting for 115 Vac or 230 Vac source. <sup>(2)</sup> Idle/active printing mode.

| Table 2-3. | Environmental | <b>Specifications</b> |
|------------|---------------|-----------------------|
|------------|---------------|-----------------------|

| Characteristic                    | Description                                                               |
|-----------------------------------|---------------------------------------------------------------------------|
| Temperature                       |                                                                           |
| Operating                         | -25 to 55°C                                                               |
| Nonoperating                      | -40 to 70°C                                                               |
| Relative humidity (noncondensing) | 10 to 90%                                                                 |
| Altitude                          |                                                                           |
| Operating                         | 15,000 feet                                                               |
| Nonoperating                      | 50,000 feet                                                               |
| Vibration                         | MIL-STD-810E, Method 514.4, Procedure I.                                  |
| Shock                             | MIL-STD-810E, Method 516.4, Procedure VI.                                 |
| Inclination                       | Up to 45° off-level on any axis                                           |
| EMI/EMC                           | MIL-STD-461C, Methods CE01, CE03, CS01, CS02, CS06, RE02, RS02, and RS03. |
| Fungus                            | MIL-STD-810E, Method 508.4.                                               |

| Characteristic                               | Description                                                       |
|----------------------------------------------|-------------------------------------------------------------------|
| Fonts                                        |                                                                   |
| Draft                                        | Pica, Elite, and Micron.                                          |
| Letter quality                               | Roman, Sans Serif, Courier, Prestige, Script, OCR-B, and Bold PS. |
| Character sets                               | 96 regular and italic ASCII characters                            |
|                                              | 33 international characters (14 countries and Legal set)          |
|                                              | 158 IBM-PC special characters                                     |
|                                              | 38 multilingual characters                                        |
| Dot configuration                            |                                                                   |
| Diameter                                     | 0.2 mm                                                            |
| Matrix                                       | 9 x 24 (draft) and 30 x 24 (letter quality)                       |
| Pitch                                        | Draft: 0.21 (horizontal) x 0.14 mm (vertical)                     |
|                                              | Letter quality: 0.07 (horizontal) x 0.14 mm (vertical)            |
| Characters per inch (cpi)/                   | Pica: 10 cpi/80 cpl                                               |
| per line (cpl)                               | Elite: 12 cpi/96 cpl                                              |
|                                              | Micron: 15 cpi/120 cpl                                            |
|                                              | Compressed: 17 cpi/137 cpl                                        |
|                                              | Elite compressed: 20 cpi/160 cpl                                  |
|                                              | Pica elongated: 5 cpi/40 cpl                                      |
|                                              | Elite elongated: 6 cpi/48 cpl                                     |
|                                              | Micron elongated: 7.5 cpi/60 cpl                                  |
|                                              | Compressed elongated: 8.5 cpi/68 cpl                              |
|                                              | Elite compressed elongated: 10 cpi/80 cpl                         |
| Printing speed {characters per second (cps)} |                                                                   |
| Micron                                       | 250 cps (draft) and 83 cps (letter quality)                       |
| Elite                                        | 200 cps (draft) and 67 cps (letter quality)                       |
| Pica                                         | 167 cps (draft) and 56 cps (letter quality)                       |
| Service life                                 |                                                                   |
| Printhead                                    | 200 million strokes for black ribbon in draft mode                |
| Ribbon                                       | 3 million characters for black ribbon in draft mode               |

| Table 2-4. | Printer | Performance | Specifications |
|------------|---------|-------------|----------------|
|------------|---------|-------------|----------------|

# 2.5. Options

The Model 2x00 printer may be configured with the optional features listed in the following paragraphs.

### 2.5.1. Memory Buffer

The standard memory buffer (14 Kbyte) may be increased to 46 Kbyte by incorporation of a 32 K expansion buffer chip.

## 2.5.2. RS-232 Interface

The printer may be configured with a parallel-to-serial converter that allows the unit to operate with an RS-232 data interface.

#### 2.5.3. Ethernet Interface

The printer may be configured with an Ethernet print server that allows the unit to operate with a 10Base2 or 10Base-T data interface.

#### 2.5.4. 28 Vdc Input Power

The printer may be configured with a dc power supply that allows the unit to operate with 28-volt input power.

# 3. INSTALLATION

#### 3.1. Introduction

This chapter provides information and instructions required for installation of the Model 2x00 printer. Information is included concerning unpacking, ribbon and paper installation, connection of external cabling, software installation, setup utilities, and storage.

### 3.2. Chassis Installation Configuration

Model 2100 (rack mount) chassis outline dimensions are identified in Figure 3-1. Model 2000 (tabletop) dimensions are identified in Figure 3-2. The mounting footprint for the tabletop configuration is shown in Figure 3-3.

#### 3.3. Unpacking

Follow the steps listed below to unpack the printer and prepare the unit for installation. Packing materials should be retained for future use.

- a. Carefully remove the printer from the shipping container. Inspect the unit for any evidence of damage.
- b. Open the top cover of the printer and remove the plastic retainer from the printhead carriage guide bar.

### 3.4. Ribbon Installation

Follow the procedure defined below to install a ribbon cassette in the printer. Refer to Figures 3-4 and 3-5.

- a. Open the top cover of the printer and power up the unit to center the ribbon carriage.
- b. Adjust the head gap lever to the "6" position.
- c. Rotate the knob on the ribbon cassette clockwise to remove any slack.
- d. Position the ribbon cassette over the printhead. Angle the ribbon cartridge down and position it under the retaining bracket. Ensure that the ribbon is located between the printhead nose and the ribbon mask. Gently press down on the cassette until it snaps into place.
- e. Adjust the head gap lever for the thickness of paper used {1 (thin) to 6 (thick)}. A head gap setting of 2 or greater is recommended for normal operation.
- f. Close the top cover of the printer and power down the unit (if required).

#### 3.5. Paper Installation

Follow the procedure defined below to install paper in the printer. Refer to Figures 3-4 and 3-5.

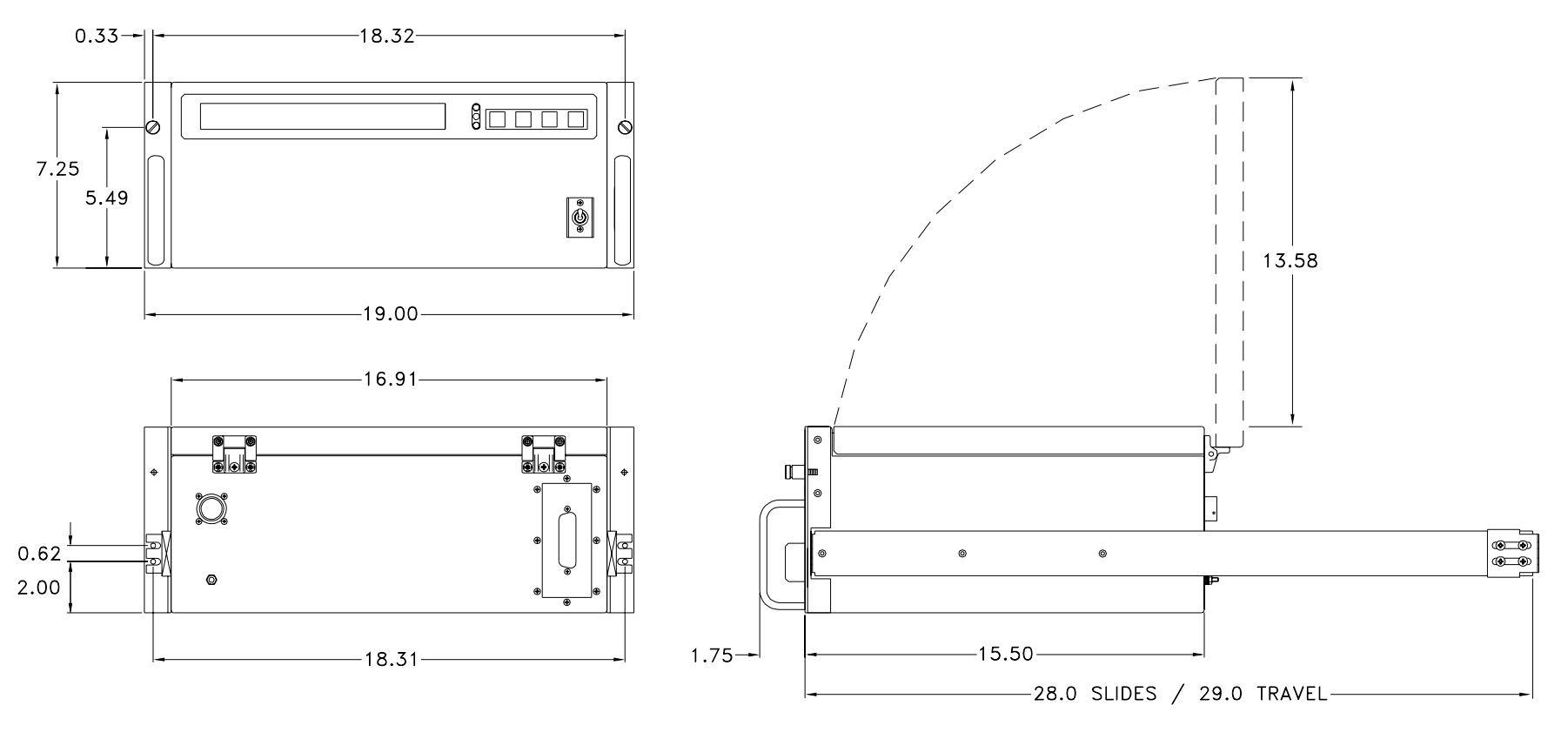

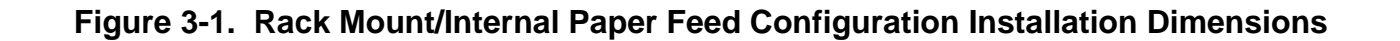

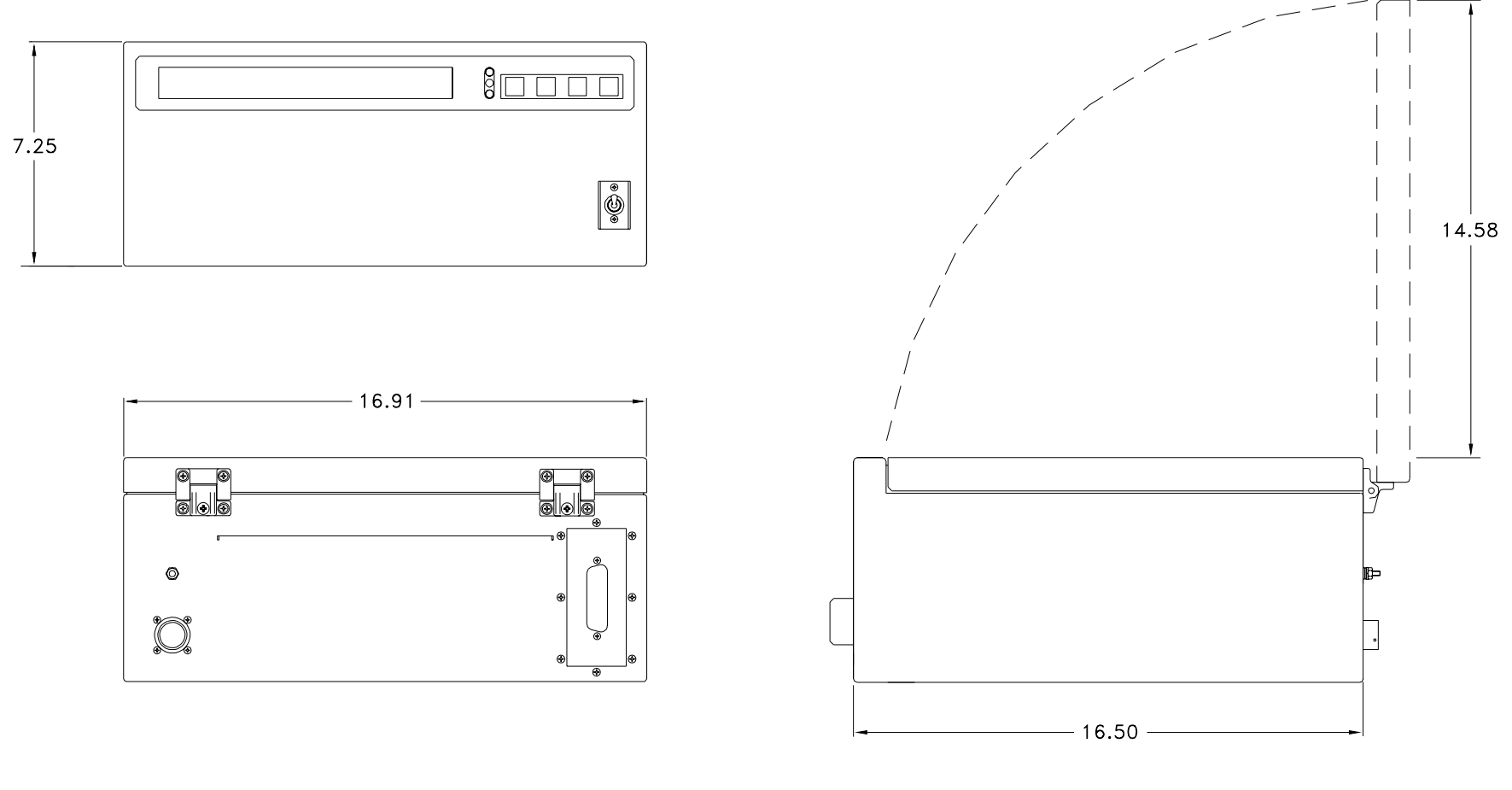

Figure 3-2. Tabletop/External Paper Feed Configuration Installation Dimensions

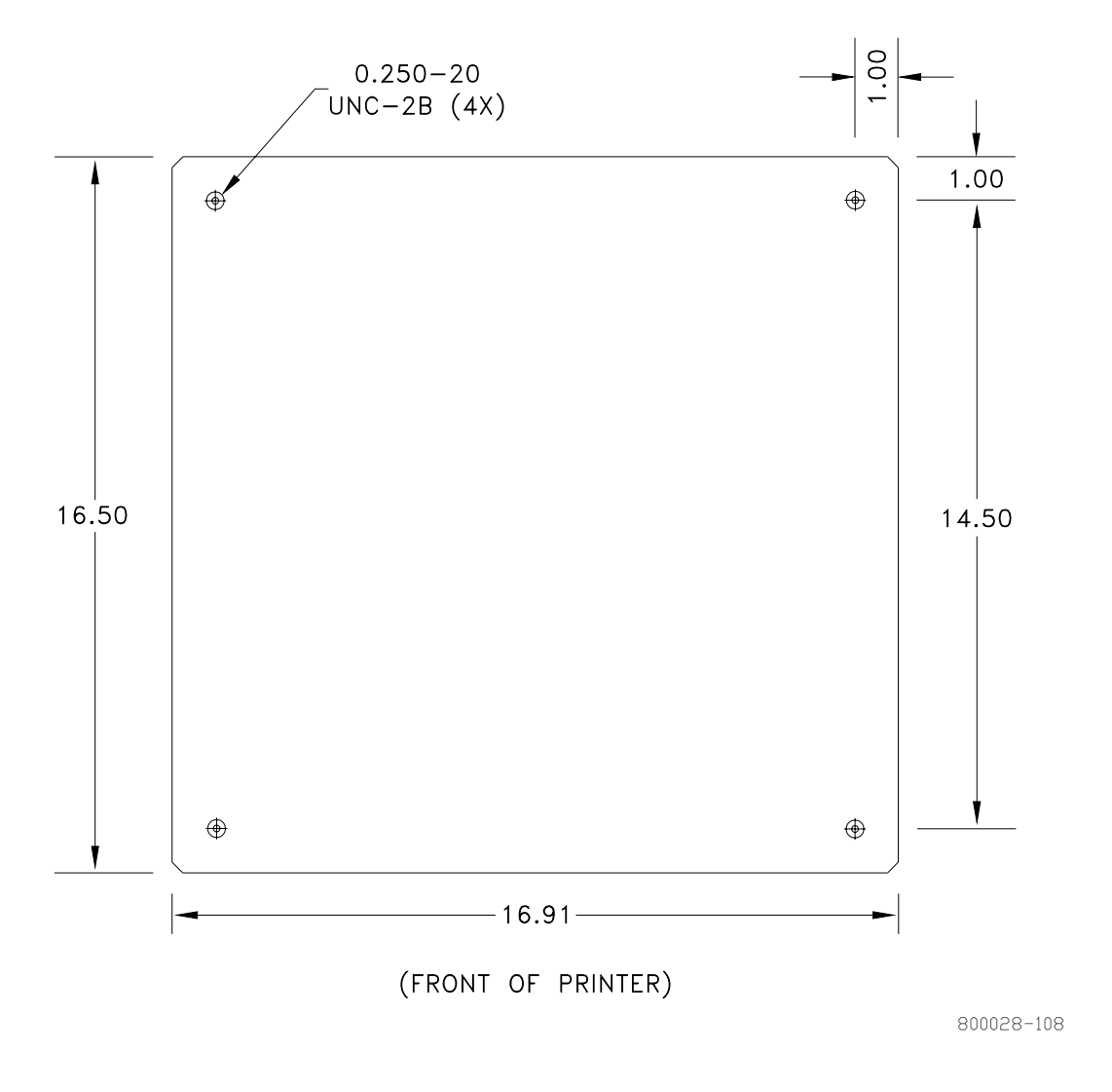

Figure 3-3. Tabletop Configuration Mounting Footprint

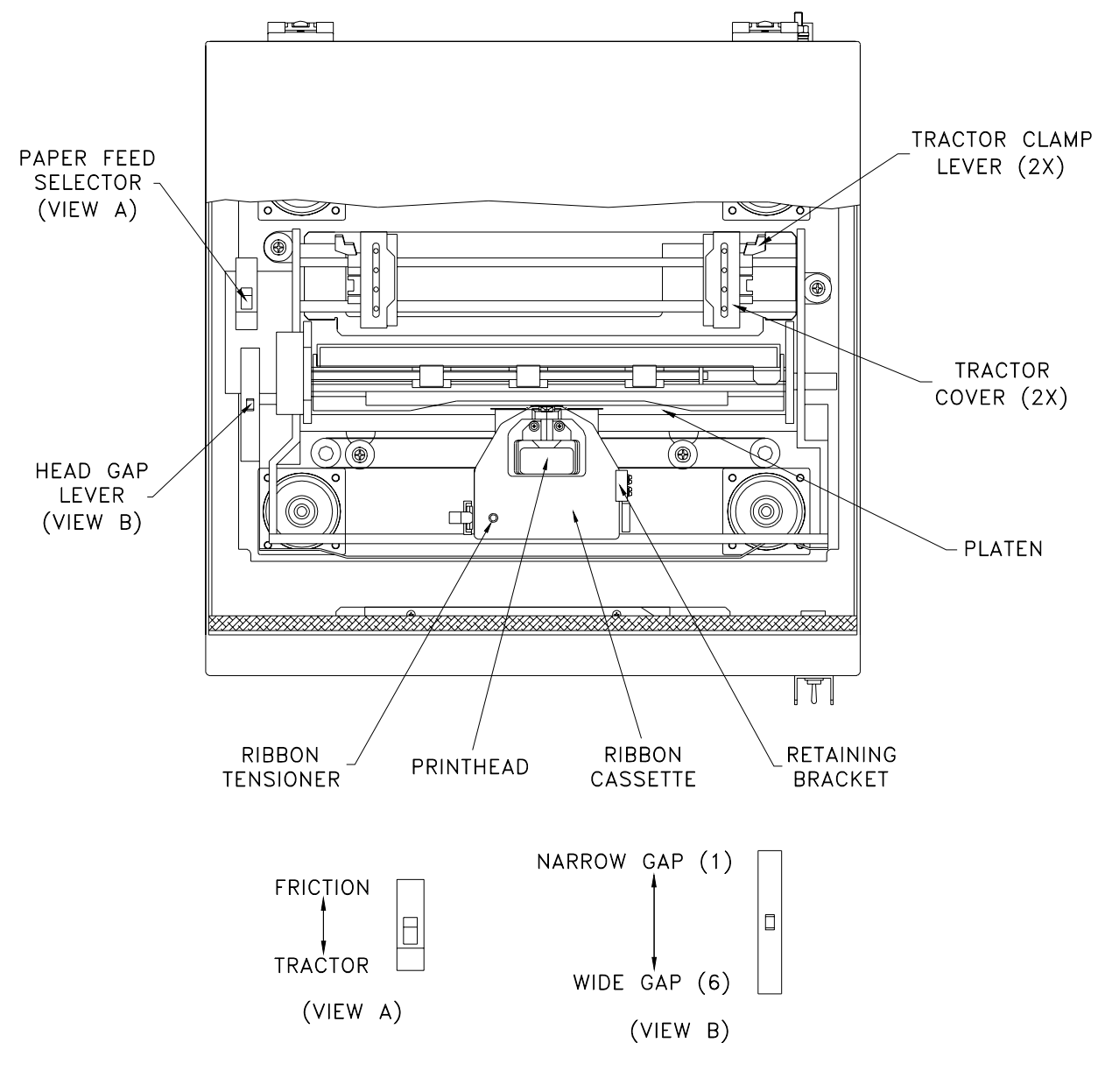

#### Figure 3-4. External Feed Configuration Ribbon and Paper Installation

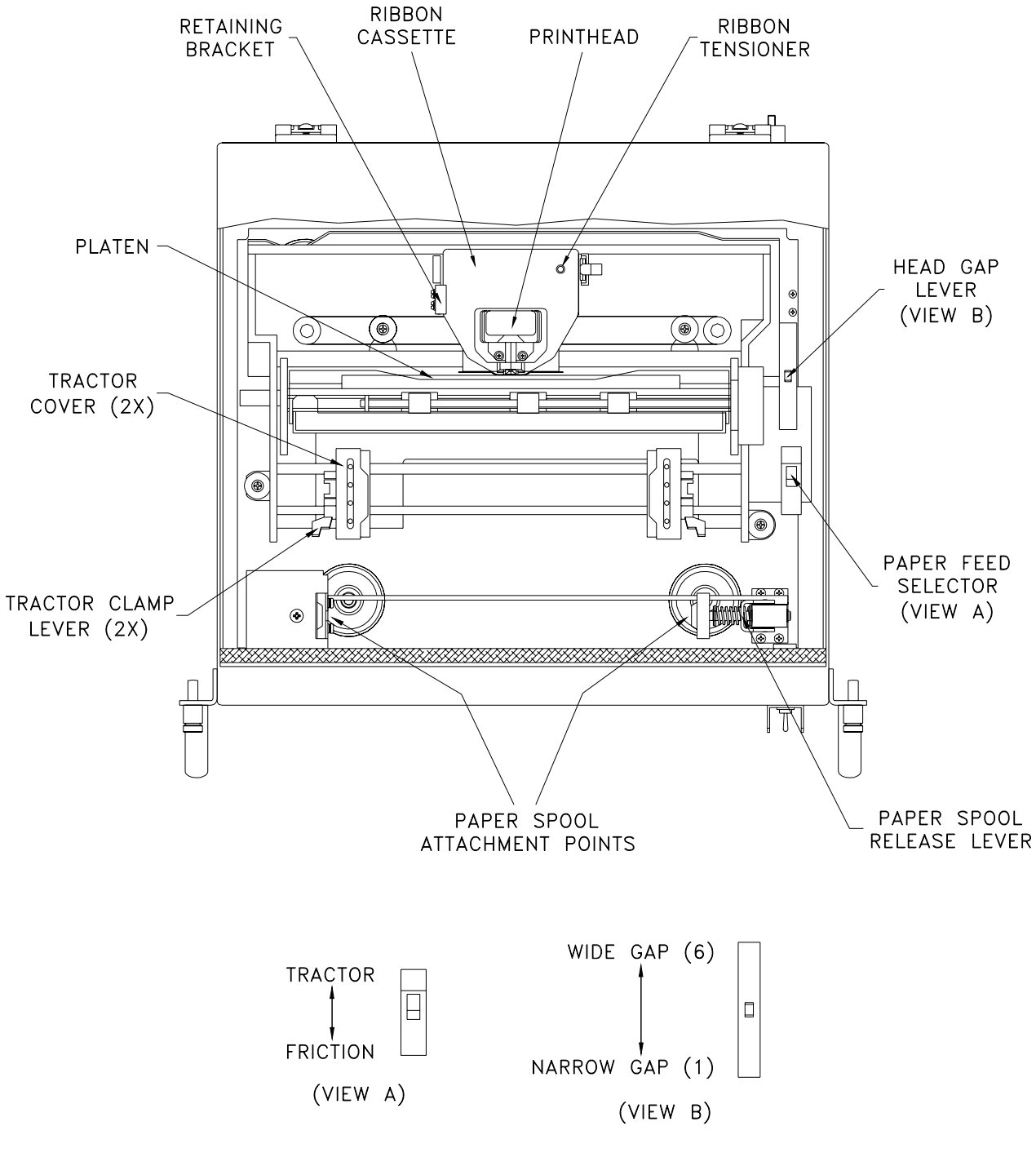

Figure 3-5. Internal Feed Configuration Ribbon and Paper Installation

#### 3.5.1. External Paper Feed

- a. Open the top cover of the printer.
- b. Adjust the head gap lever for the thickness of paper to be used {1 (thin) to 6 (thick)}. A head gap setting of 2 or greater is recommended for normal operation.
- c. Place the paper feed selector in the "tractor" position.
- d. Unlock the tractors by pulling the clamping levers forward.
- e. Slide the tractors to positions that match the paper width.
- f. Open the tractor covers.
- g. Insert the leading edge of the paper stack through the slot in the rear panel and route the paper over the tractors.
- h. Position the leading edge of the paper at the bottom of the platen.
- i. Align the paper sprocket holes on the tractor pins and close the tractor covers.
- j. Verify that the tractors are aligned so that the paper does not exhibit slack or tension.
- k. Lock the tractors by pushing the clamping levers back.
- I. Power up the printer and press LOAD/PARK to advance the paper to the first print line. Close the top cover of the printer. Press and hold LF/FF to advance the paper through the paper egress slot in the top cover.

#### 3.5.2. Internal Paper Feed

- a. Open the top cover of the printer.
- b. Adjust the head gap lever for the thickness of paper to be used {1 (thin) to 6 (thick)}. A head gap setting of 2 or greater is recommended for normal operation.
- c. Place the paper feed selector in the "tractor" position.
- d. Unlock the tractors by pushing the clamping levers back.
- e. Slide the tractors to positions that match the paper width.
- f. Open the tractor covers.
- g. Insert the paper roll in the spool carriage and route the paper over the tractors.
- h. Position the leading edge of the paper at the bottom of the platen.
- i. Align the paper sprocket holes on the tractor pins and close the tractor covers.
- j. Verify that the tractors are aligned so that the paper does not exhibit slack or tension.
- k. Lock the tractors by pulling the clamping levers forward.
- I. Power up the printer and press LOAD/PARK to advance the paper to the first print line. Close the top cover of the printer. Press and hold LF/FF to advance the paper through the paper egress slot in the top cover.

## 3.6. External Cable Installation

All external interfaces for the printer are located at the rear panel (Figure 3-6). External connector signal assignments are defined in Table 1-4. Perform the following steps to connect external cabling.

- a. Verify that the front panel circuit breaker is in the "off" position.
- b. Connect the system ground cable to the ground stud on the rear panel.
- c. Install the data interface cable.
- d. Connect the power cable to the input connector on the rear panel.

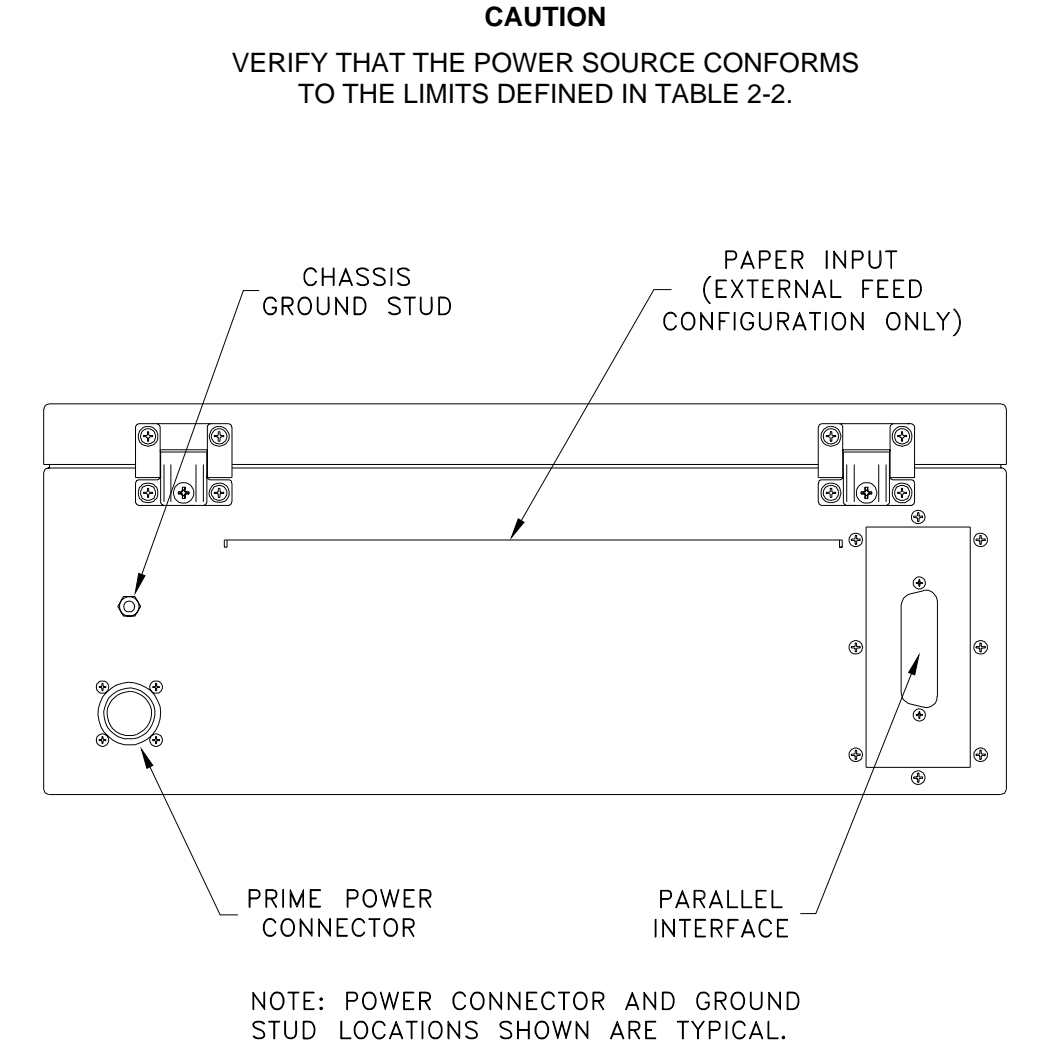

800028-105

Figure 3-6. Rear Panel

#### 3.7. Software Installation

The Model 2x00 printer will operate with any Windows-based (3.x/95/98) computer. The software installation procedures defined in the following paragraphs are tailored for Windows 95/98 installation.

#### NOTE

PRINTER SOFTWARE IS PROVIDED ON 1.44 MB DISKETTES. IF THE HOST COMPUTER DOES NOT INCLUDE A DISKETTE DRIVE, THE SOFTWARE MUST BE TRANSFERRED TO THE HOST STORAGE MEDIA USING SUPPORT EQUIPMENT THAT INCLUDES A DISKETTE DRIVE.

Follow the steps defined below to install the printer driver.

- a. Verify that the printer is connected to a Windows-based computer that is powered up and configured for normal operation.
- b. Verify that the printer is powered up and on line.
- c. At the Windows main screen of the host computer, select Start Settings Printers.
- d. Select Add Printer and then Next.
- e. In the Manufacturer column, select "Panasonic".
- f. In the Printers column, select "Panasonic KX-P2130".
- g. Insert the Panasonic Setup disk in the diskette drive and select Have Disk.
- h. Enter the directory path where the software resides and select **Ok** twice.
- i. Verify that "Panasonic KX-P2130" appears in the dialog box and select Next.
- j. Chose the port to be used (default LPT1:) and select Next.
- k. Enter a printer name (arbitrary designation).
- I. Chose a printer use designation (default/non-default) and select Next.
- m. Chose if a test page is desired and select Finish.

#### 3.8. Setup Utility

Follow the steps defined below to configure operational parameters for the printer using the Setup Utility.

- a. Verify that a parallel interface cable is installed between a Windows-based host computer and the parallel port of the printer.
- b. Power up the host computer and printer. Verify that the printer is on line.
- c. At the Windows main screen of the host computer, select Start Run.
- d. Insert the Setup disk in the diskette drive.
- e. Enter the directory path where the software resides and select **Ok**.

- f. Press the <RETURN> key or left mouse button at the setup introduction page.
- g. The Setup Utility includes the menus, submenus, and individual settings identified in Table 3-1. Function keys are identified in Table 3-2. Menu items and settings can be selected using the arrow keys or mouse. A selected item can be enabled using the <RETURN> key or left mouse button. Configure the printer with the required operational parameters using the Setup Utility.
- h. After all required setup parameters have been established, the current settings should be saved to a disk other than the original distribution media. Setup parameters are saved using the F3 function key.
- i. Power down the printer and host computer (if required).

| Menu             | Submenu           | Settings                                                                 |
|------------------|-------------------|--------------------------------------------------------------------------|
| Print Style      | Font              | Draft, Roman, Sans Serif, Courier, Prestige, Script, OCR-B, and Bold PS. |
|                  | Pitch             | 5, 6, 7.5, 8.5, 10, 12, 15, 17, 20 cpi, and<br>Proportional.             |
| Emulation        | Epson             |                                                                          |
|                  | IBM               |                                                                          |
| Page Format      | Lines per Inch    | 1, 1.5, 2, 2.5, 3, 4, 4.5, 5, 6, 7.5, 8, 9, 10, and 12 lpi.              |
|                  | Page Length       | 5.5, 8, 8.5, 11, 11.66, 12, and 14 inches.                               |
|                  | Top Margin        | 0 to 2.5 inches.                                                         |
|                  | Bottom Margin     | 0 to 5.0 inches.                                                         |
|                  | Left Margin       | 0 to 78 columns <sup>(1)</sup>                                           |
|                  | Right Margin      | 2 to 80 columns <sup>(1)</sup>                                           |
|                  | Center Printhead  | Column 10 to 45.                                                         |
| Print Mode       | Graphic Direction | Bidirectional or Unidirectional.                                         |
|                  | Text Direction    | Bidirectional or Unidirectional.                                         |
| Text Enhancement | Bold              | Off/On                                                                   |
|                  | Double Height     | Off/On                                                                   |
|                  | Double Strike     | Off/On                                                                   |
|                  | Double Wide       | Off/On                                                                   |

#### Table 3-1. Setup Utility Menus

<sup>(1)</sup> Setting of one margin affects the available parameters for the opposite margin.

| Menu             | Submenu              | Settings                                                                                                    |
|------------------|----------------------|----------------------------------------------------------------------------------------------------|
| Text Enhancement | Italics              | Off/On                                                                                                    |
|                  | Outline              | Off/On                                                                                                    |
|                  | Shadow               | Off/On                                                                                                    |
|                  | Zero Font            | Normal, Point, or Slash.                                                                                                    |
| Character Set    | Country              | U.S.A, France, Germany, U.K, Denmark1, Sweden,<br>Italy, Spain1, Japan, Norway, Denmark2, Spain2,<br>Latin America, Korea, and Legal. |
|                  | Character Set        | Italic, Graphic1, and Graphic2.                                                                                                    |
|                  | Code Page            | U.S.A, Multilingual, Portugal, French Canadian, Norway, Turkey, BRASCII, and ABICOMP.                                                 |
| Install          | AGM/IBM              | Off/On                                                                                                    |
|                  | Auto CR/IBM          | Off/On                                                                                                    |
|                  | Auto LF              | Off/On                                                                                                    |
|                  | Auto Loading         | Off/On                                                                                                    |
|                  | Paper Out Detect     | Off/On                                                                                                    |
|                  | Super Quiet Mode     | Off/On                                                                                                    |
|                  | Tear Off             | Manual/Auto                                                                                                    |
|                  | CSF Mode             | Off/On                                                                                                    |
|                  | Download             | Off/On                                                                                                    |
|                  | Color <sup>(2)</sup> | Black, Magenta, Cyan, Violet, Yellow, Orange, and Green.                                                                              |
|                  | Auto On Line         | Off/On                                                                                                    |
|                  | Data Length          | 8 Bits/7 Bits                                                                                                    |
| TOF Setting      | Tractor              | 0 to 5 inches.                                                                                                    |
|                  | Friction             | 0 to 5 inches.                                                                                                    |
|                  | Cut Sheet Feeder     | 0 to 5 inches.                                                                                                    |

| Table 3-1. | Setup | Utility | Menus |
|------------|-------|---------|-------|
|------------|-------|---------|-------|

 $^{\scriptscriptstyle (2)}\,$  The Model 2x00 printer supports only monochrome printing.

| Key | Description     | Function                                                        |
|-----|-----------------|-----------------------------------------------------------------|
| F1  | Help            | Provides an explanation of each menu selection.                 |
| F2  | Factory Setting | Restores all menu settings to the factory default.              |
| F3  | Save to Disk    | Saves current menu settings to the specified path and filename. |
| F4  | Load from Disk  | Loads menu settings that were previously saved to disk.         |
| F5  | Print Setting   | Prints a list of the current menu settings.                     |
| F6  | List            | Displays the current menu settings.                             |
| F10 | Send to Printer | Downloads the current menu settings to the printer.             |
| ESC | Exit            | Exit the Setup Utility.                                         |

#### Table 3-2. Setup Utility Function Keys

#### 3.9. Limited Operation, Storage, and Transportation

If the printer is not operated for an extended period of time, the paper and ribbon should be removed and stored in a humidity-controlled environment. This provision is particularly important when the equipment is used in a high-humidity environment. If the printer is to be stored or transported, the unit should be packaged as originally shipped with the retainer installed on the printhead carriage guide bar (Figure 6-1). The printer can be stored or transported in any manner that is consistent with the environmental conditions identified in Table 2-3.

# 4. OPERATION

### 4.1. Introduction

This chapter provides information concerning printer controls and indicators, test printing, normal operation, error conditions, and shutdown. Before the unit is powered up for the first time, verify that the installation procedures defined in Chapter 3 have been performed.

# 4.2. Controls and Indicators

All controls and indicators required for operation of the printer are located at the front panel of the unit (Figure 4-1). Controls and indicators are described in Table 4-1.

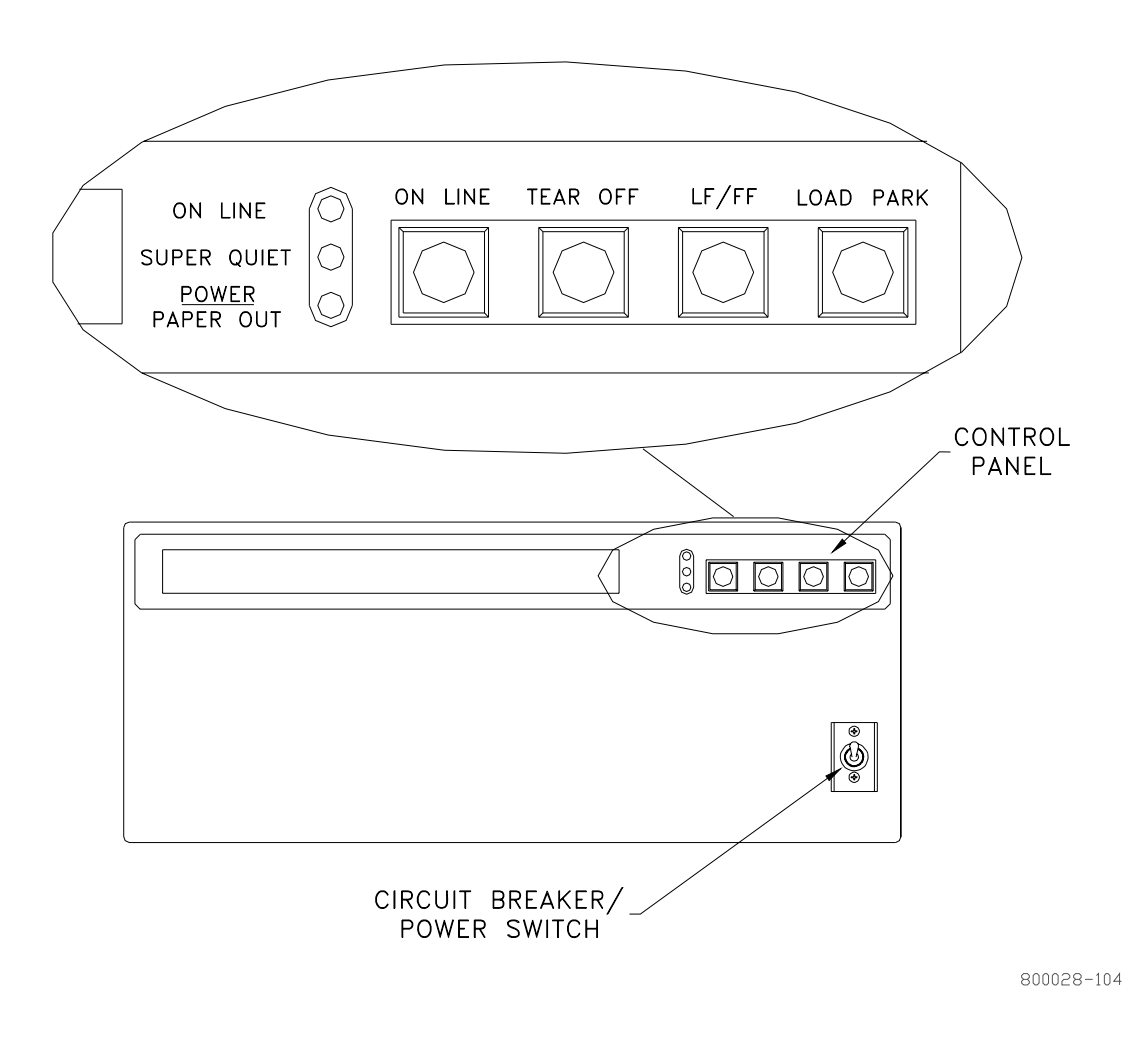

Figure 4-1. Front Panel

т

| Identification            | Description                 | Function                                                                                                    |
|---------------------------|-----------------------------|----------------------------------------------------------------------------------------------------|
|                           | Circuit breaker switch      | When placed in the "on" position, prime power is applied to the printer.                                                                                                    |
| ON LINE                   | Indicator                   | Illuminates when the printer is in the on-line state.                                                                                                    |
| SUPER QUIET               | Indicator                   | Illuminates when the Super Quiet mode is enabled.<br>Super Quiet mode is enabled/disabled by<br>simultaneously pressing the ON LINE and TEAR<br>OFF switches.                                                                                                    |
| <u>POWER</u><br>PAPER OUT | Indicator                   | Illuminates steadily when prime power is applied;<br>indicator blinks when the paper supply is exhausted.<br>Note that when a paper-out condition occurs while a<br>page is being printed, press ON LINE repetitively to<br>continue printing to the end of the page. |
| ON LINE                   | Momentary pushbutton switch | When pressed, the printer toggles to the on line/off line state.                                                                                                    |
| TEAR OFF                  | Momentary pushbutton switch | When pressed, paper is advanced to the "tear" position. When the switch is pressed a second time, paper advances to the first print line. Note that this function is usable only when the top cover of the printer is open.                                           |
| LF/FF                     | Momentary pushbutton switch | When pressed once, the paper advances one line.<br>When held in the depressed position, the printhead<br>is centered and the paper is advanced to the top of<br>the next page.                                                                                        |
|                           |                             | When pressed in conjunction with the ON LINE switch, paper advances one micro line (1/180").                                                                                                    |
|                           |                             | When pressed in conjunction with the LOAD PARK switch, paper reverses one micro line (1/180").                                                                                                    |
|                           |                             | When LF/FF and ON LINE/LOAD PARK are held in<br>the depressed position, the paper will continuing<br>advancing/reversing until the switches are released.<br>If released within 5 inches of the top of the page,<br>the position will be stored as the "top of form". |
| LOAD PARK                 | Momentary pushbutton switch | When pressed the first time after the unit is powered<br>up, paper advances to the first print line. When<br>pressed a second time, the paper reverses to the<br>"park" position.                                                                                     |

# Table 4-1. Controls and Indicators

### 4.3. Self Test

The self test function will print 5 lines of each resident font and then print the draft font for approximately 20 minutes. The self test function is initiated by activating the prime power switch while pressing the LF/FF switch. The test sequence can be terminated prior to completion by powering down the printer.

#### 4.4. Normal Operation

Follow the instructions defined below to operate the printer under normal conditions.

- a. Power-up the host computer.
- b. Place the printer power switch in the "on" position and verify that the control panel POWER indicator is illuminated.
- c. The printer can be configured to enter the on-line state manually or automatically using the Setup Utility (Table 3-1). Once the printer has achieved an on-line state, no manual intervention is required to conduct routine print tasks. Operational parameters are not affected by normal power on/off cycles.

# 4.4.1. Stopping a Print Job

A print job can be terminated from the host computer or at the printer control panel. Place the printer off line to stop a print job from the control panel. Unprinted data in the buffer can be cleared by cycling printer power. If power is not cycled, the print job will continue when the printer is returned to the on-line state.

#### 4.5. Error Conditions

Refer to Chapter 6 for information concerning printer troubleshooting and corrective action.

#### 4.6. Shutdown

It is not necessary to power down the printer when the unit is not used for limited periods. When the printer is to be taken out of service, perform the following shutdown sequence:

- a. Ensure that the printer is not receiving data from the host computer.
- b. Place the printer power switch in the "off" position.

# 5. FUNCTIONAL DESCRIPTION

# 5.1. Introduction

This chapter describes the major functional elements of the Model 2x00 printer. Information is provided concerning power distribution, the printing subsystem, control panel, and heaters. Chassis interconnections are identified in Figure 5-1.

The printer provides dot matrix hardcopy output of data received from a host computer. The printer communicates with a host computer through a parallel data interface. The mechanical and electrical subsystems of the printer are described in the following paragraphs.

# 5.1.1. Power Distribution

Prime power (115/230 Vac) enters the chassis at the rear panel J1 connector. A line filter provides attenuation of interference related to input voltage and output current. Prime power exits the filter and is routed to a 5-ampere circuit breaker/power switch at the front panel. The load side of the circuit breaker provides ac power to the power supply input connector. The power supply converts 115/230 Vac input to outputs of +5 V at 2 A and 39 V at 6 A. Power supply outputs are provided to the controller board. A chassis ground stud is located on the rear panel of the unit.

# 5.1.2. Printing Subsystem

The Model 2x00 incorporates the printing architecture of the Panasonic Model KX-P2130 printer. The printing subsystem consists of a controller board and print engine mechanics. The controller board receives +5 V and +39 V from the power supply. Power and data signals are provided by the controller board to the print engine mechanics, control panel interface, and parallel data interface.

# 5.1.3. Control Panel

All controls and indicators required for printer operation are located at the front panel of the unit. The switch/indicator panel communicates with the printer controller through a control panel interface board. The circuit breaker/power switch interfaces with the line filter and power supply. Printer controls and indicators are described in Chapter 4.

# 5.1.4. Heaters

The printer incorporates a heating capability to facilitate operation at low temperature. A controlled heat source is provided for the two print engine drive motors. The heat source consists of a 50-watt resistor mounted under each motor. A thermal switch is used to apply power to the resistors at  $\leq$  -15°C and remove power at  $\geq$  0°C.

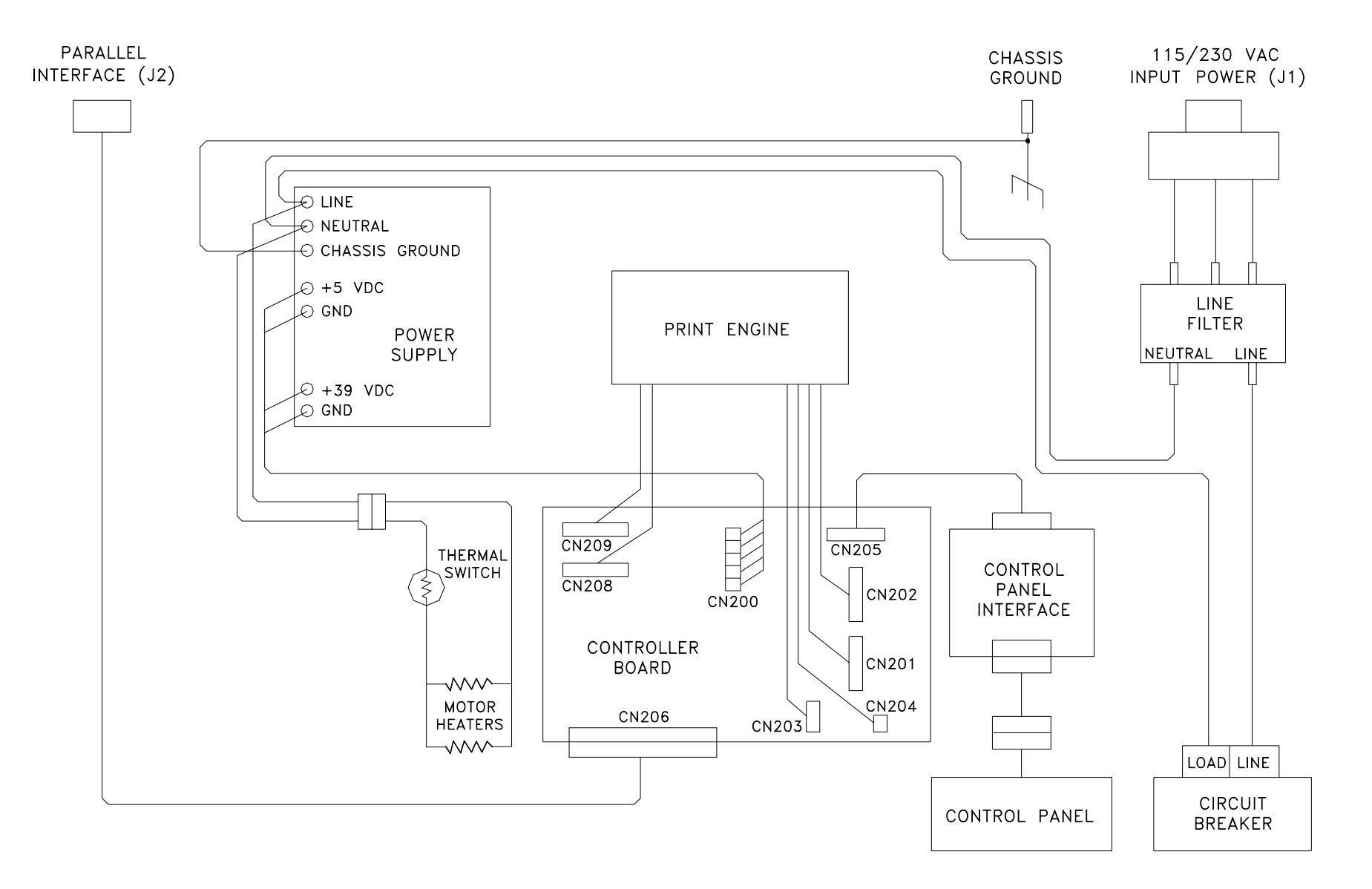

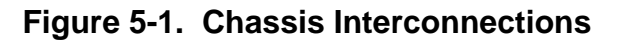

# 6. MAINTENANCE

#### 6.1. Introduction

This chapter provides information and instructions concerning Model 2x00 printer tools and test equipment, periodic maintenance, fault isolation, and the removal and installation of replaceable components and subassemblies.

# 6.2. Tools and Test Equipment

The following tools and test equipment are required to maintain the printer:

- Common hand tools
- Digital multimeter
- Host computer with Centronics parallel interface

#### 6.3. Periodic Maintenance

#### 6.3.1. Cleaning and Lubrication

The recommended frequency for cleaning and lubrication is dependent on the usage profile and installation environment. As a minimum, the following actions should be performed whenever the ribbon cassette is replaced.

- Wipe the printer interior with a soft cloth and mild commercial cleaner. The platen (Figure 6-1) should only be cleaned with denatured alcohol.
- Vacuum dust and paper particles from the chassis interior.
- Apply a small amount of very light oil to the carriage guide bar (Figure 6-1).

# 6.3.2. Ribbon Cassette Re-Inking

A black ribbon supports the printing of approximately 3 million characters in draft mode. When the print image begins to fade, the ribbon can be re-inked. Re-inking is accomplished by removing the cassette and gently pushing the ribbon counter spring (Figure 6-1) with a ball-point pen or similar object. Reinstall the ribbon cassette and print a few test pages. If image quality does return to normal after a few pages are printed, the ribbon cassette should be replaced. The ribbon should not be re-inked unless the print image is fading.

# 6.4. Fault Isolation

If the printer exhibits an error condition or degraded performance, refer to the troubleshooting information provided in Table 6-1.

# 6.5. Replaceable Components and Subassemblies

The following paragraphs include information concerning the replaceable components and subassemblies identified in Table 1-2. Item locations are shown in Figures 6-2 and 6-3.

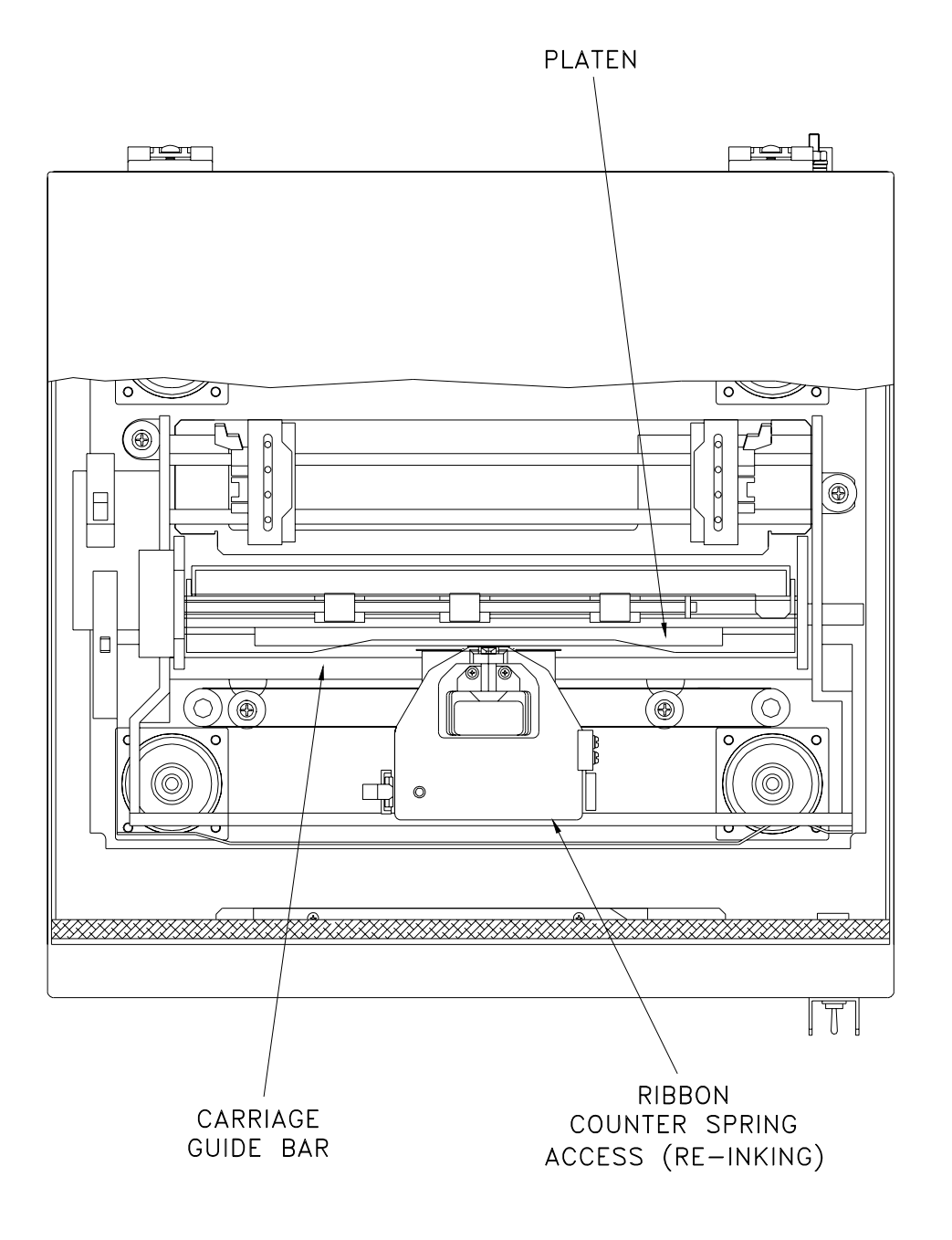

# NOTE: MAINTENANCE LOCATIONS SHOWN ARE TYPICAL FOR ALL MODEL 2x00 PRINTER CONFIGURATIONS.

800028-113

#### Figure 6-1. Periodic Maintenance Locations

| Fault Condition                                                              | Recommended Action                                                                                                    |
|------------------------------------------------------------------------------|----------------------------------------------------------------------------------------------------|
| Ink smears or printout is faint.                                             | Adjust head gap lever (Figure 3-4/5).                                                                                                    |
| Printhead moves but does not print.                                          | Verify that ribbon is installed correctly.                                                                                                    |
|                                                                              | Adjust head gap lever (Figure 3-4/5).                                                                                                    |
| POWER indicator is illuminated but unit                                      | Verify that printhead path is not blocked.                                                                                                    |
| will not print.                                                              | If lengthy print operations were being performed, allow the unit to cool down.                                                                                              |
| Unexpected characters appear in printing.                                    | Verify that emulation mode is correct (Table 3-1).                                                                                                    |
| Printout is double spaced.                                                   | Disable Auto LF setting (Table 3-1).                                                                                                    |
| The same line is repetitively printed.                                       | Enable Auto LF setting (Table 3-1).                                                                                                    |
| Incorrect character set prints.                                              | Select the required character set per Table 3-1.                                                                                                    |
| All ASCII characters cannot be printed.                                      | Select the correct data length setting (Table 3-1).                                                                                                    |
| Paper out indicator (PO) does not illuminate when paper supply is exhausted. | Enable Paper Out Detect setting (Table 3-1).                                                                                                    |
| Printer will not power up.                                                   | Verify that input power is within the limits defined in Table 2-2.                                                                                                    |
|                                                                              | If input power is correct, verify that supply voltage is present at the line filter output terminals. If voltage is not correct, replace line filter.                       |
|                                                                              | With power cable disconnected and the circuit breaker closed, verify continuity across circuit breaker terminals. Replace the switch assembly if continuity is not present. |
|                                                                              | Verify that voltage (5 V/39 V) is present at power supply output terminals. Replace power supply if voltage is not correct.                                                 |
|                                                                              | If previous verifications are conducted successfully, replace the controller board.                                                                                         |
| Printer powers up but will not execute print operations.                     | Replace controller board. If problem remains, replace print engine assembly.                                                                                                |
| Control panel is inoperative.                                                | Perform a sequential replacement of the control panel, control panel interface, and controller board.                                                                       |

# Table 6-1. Fault Isolation

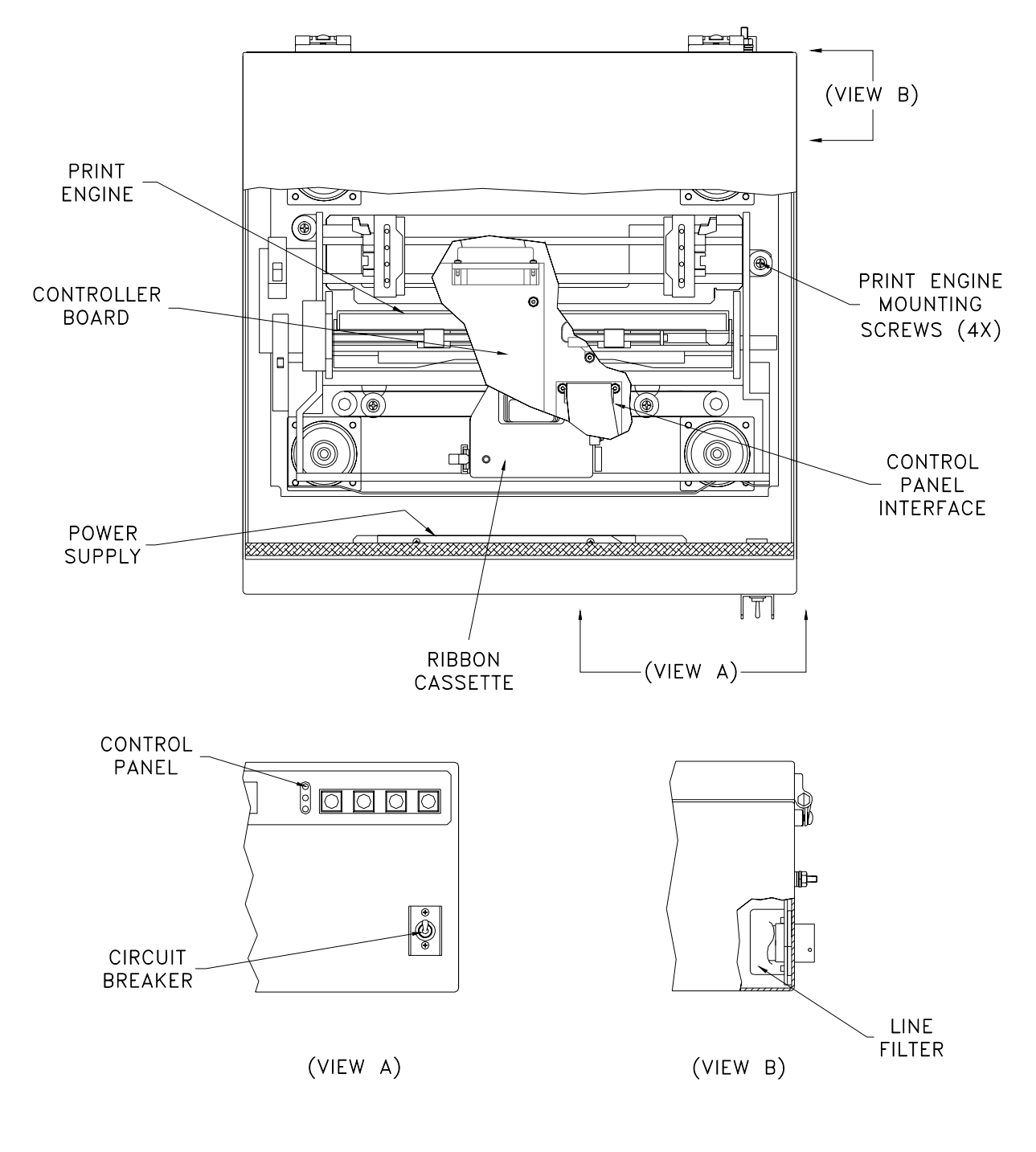

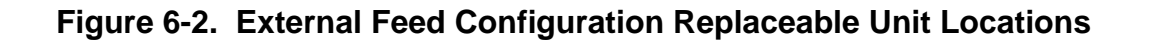

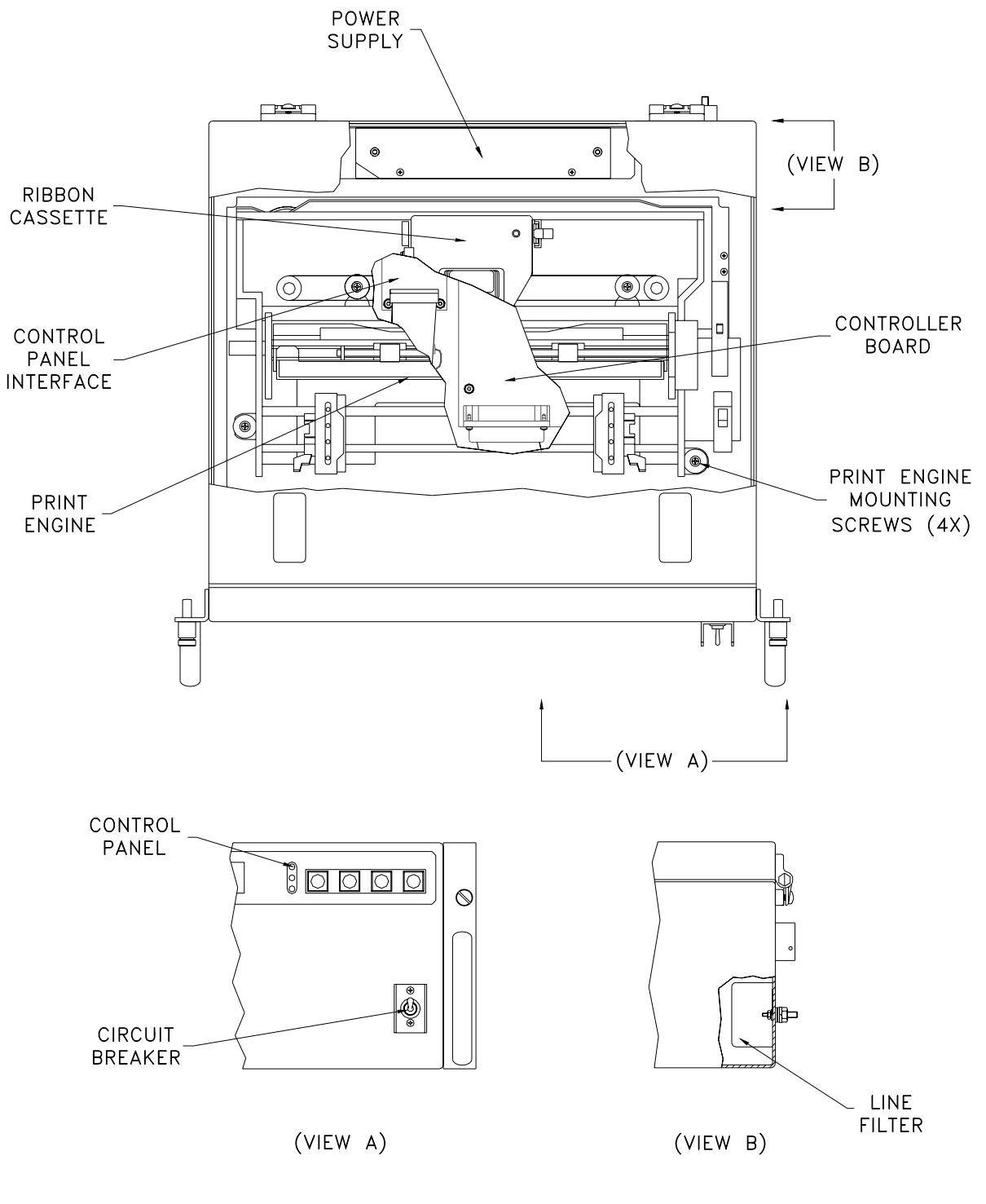

# Figure 6-3. Internal Feed Configuration Replaceable Unit Locations

#### CAUTION

# THE PRINTHEAD CAN BECOME VERY HOT AFTER PERIODS OF CONTINUOUS OPERATION. AVOID CONTACT WITH THE PRINTHEAD DURING MAINTENANCE PROCEDURES.

#### NOTE

# OBSERVE PRECAUTIONS RELATING TO ELECTROSTATIC DISCHARGE (ESD) WHEN HANDLING COMPONENTS THAT INCLUDE INTEGRATED CIRCUITRY.

#### 6.5.1. Ribbon Cassette

Removal:

- a. Open the top cover of the printer and power up the unit to center the ribbon carriage.
- b. Move the head gap lever to the "6" position (Figure 3-4/5).
- c. Depress the tab on the side of the ribbon cassette and remove the ribbon from the printer.

Installation:

- a. Rotate the knob on the new ribbon cassette clockwise to remove any slack.
- b. Position the ribbon cassette over the printhead. Angle the ribbon cartridge down and position it under the retaining bracket. Ensure that the ribbon is located between the printhead nose and the ribbon mask. Gently press down on the cassette until it snaps into place.
- c. Adjust the head gap lever for the thickness of paper used {1 (thin) to 6 (thick)}. A head gap setting of 2 or greater is recommended for normal operation.
- d. Close the top cover of the printer and power down the unit (if required).

#### 6.5.2. Print Engine

Removal:

- a. Open the top cover of the printer.
- b. Remove the four screws that secure the print engine assembly to the engine base plate.
- c. Lift the print engine assembly up far enough to disconnect the interface cables from the controller board. Remove the engine assembly from the chassis.

Installation:

- a. Lower the print engine assembly into the chassis and connect the interface cabling to the controller board.
- b. Position the engine assembly on the base plate mounting blocks and install the hardware that secures the print engine.
- c. Close the top cover of the printer.

#### 6.5.3. Power Supply

Removal:

- a. Open the top cover of the printer.
- b. Remove the AC LINE, AC NEUTRAL, and CHASSIS GROUND connections from the power supply terminal block.
- c. Disconnect the power supply interface cable connectors for the controller board and heater harness.
- d. Remove the hardware that secures the power supply mounting plate to the chassis. Remove the power supply assembly from the chassis.

Installation:

- a. Position the power supply assembly in the chassis and install the hardware that secures the assembly.
- b. Connect the power supply interface cable connectors for the controller board and heater harness.
- c. Install the AC LINE, AC NEUTRAL, and CHASSIS GROUND connections on the power supply terminal block.
- d. Close the top cover of the printer.

#### 6.5.4. Circuit Breaker Assembly

Removal:

- a. Open the top cover of the printer.
- b. Remove the hardware that secures the line filter cover to the chassis. Remove the cover from the chassis.
- c. Remove the hardware that secures the line filter to the chassis.
- d. Remove the AC LINE and AC NEUTRAL terminals of the circuit breaker harness from the line filter output (bottom) connections.
- e. Remove the CHASSIS GROUND terminal of the circuit breaker harness from the inside of the rear panel.
- f. Remove the AC LINE, AC NEUTRAL, and CHASSIS GROUND terminals of the circuit breaker harness from the power supply terminal block.
- g. *External paper feed configuration only:* Remove the hardware that secures the circuit breaker cover to the inside of the front panel. Remove the cover from the chassis.
- h. Remove the hardware that secures the circuit breaker to the front panel of the printer. Remove the circuit breaker assembly from the chassis.

Installation:

a. Position the circuit breaker switch on the front panel and install the hardware that secures the switch.

- b. *External paper feed configuration only:* Position the circuit breaker cover on the inside of the front panel. Install the hardware that secures the cover.
- c. Install the AC LINE, AC NEUTRAL, and CHASSIS GROUND terminals of the circuit breaker harness on the power supply terminal block.
- d. Connect the CHASSIS GROUND terminal of the circuit breaker harness to the inside of the rear panel.
- e. Install the AC LINE and AC NEUTRAL terminals of the circuit breaker harness on the line filter output (bottom) connections.
- f. Position the line filter on the chassis and install the hardware that secures the filter.
- g. Install the line filter cover on the chassis.
- h. Close the top cover of the printer.

#### 6.5.5. Line Filter

Removal:

- a. Open the top cover of the printer.
- b. Remove the hardware that secures the line filter cover to the chassis. Remove the cover from the chassis.
- c. Remove the hardware that secures the line filter to the chassis.
- d. Remove the input, output, and ground harness terminals from the line filter. Remove the line filter from the chassis.

Installation:

- a. Install the AC LINE, AC NEUTRAL, AND CHASSIS GROUND terminals of the power input harness on the line filter input (top) connections.
- b. Install the AC LINE and AC NEUTRAL terminals of the circuit breaker harness on the line filter output (bottom) connections.
- c. Position the line filter on the chassis and install the hardware that secures the filter.
- d. Install the line filter cover on the chassis.
- e. Close the top cover of the printer.

#### 6.5.6. Controller Board

Removal:

- a. Remove the print engine assembly per 6.5.2.
- b. Remove the power supply, control panel, and parallel interface cables from the controller board.
- c. Remove the hardware that secures the controller board to the print engine base plate. Remove the controller board from the chassis.

Installation:

- a. Position the controller board on the print engine base plate and install the hardware that secures the module.
- b. Install the power supply, control panel, and parallel interface cables on the controller board.
- c. Install the print engine assembly per 6.5.2.

# 6.5.7. Control Panel Interface

Removal:

- a. Remove the print engine assembly per 6.5.2.
- b. Remove the interface cables from the control panel interface board.
- c. Remove the hardware that secures the control panel interface board to the print engine base plate. Remove the interface board from the chassis.

Installation:

- a. Position the control panel interface board on the print engine base plate and install the hardware that secures the module.
- b. Install the control panel interface board cables.
- c. Install the print engine assembly per 6.5.2.

# 6.5.8. Control Panel

Removal:

- a. Open the top cover of the printer.
- b. Disconnect the control panel interface cable.
- c. Remove the hardware that secures the control panel to the back of the front panel. Remove the control panel from the chassis.

Installation:

- a. Position the control panel on the faceplate mounting studs at the back of the front panel.
- b. Install the hardware that secures the control panel.
- c. Connect the control panel interface cable.
- d. Close the top cover of the printer.